## How to download order forms and Book News from the Hachette NZ website

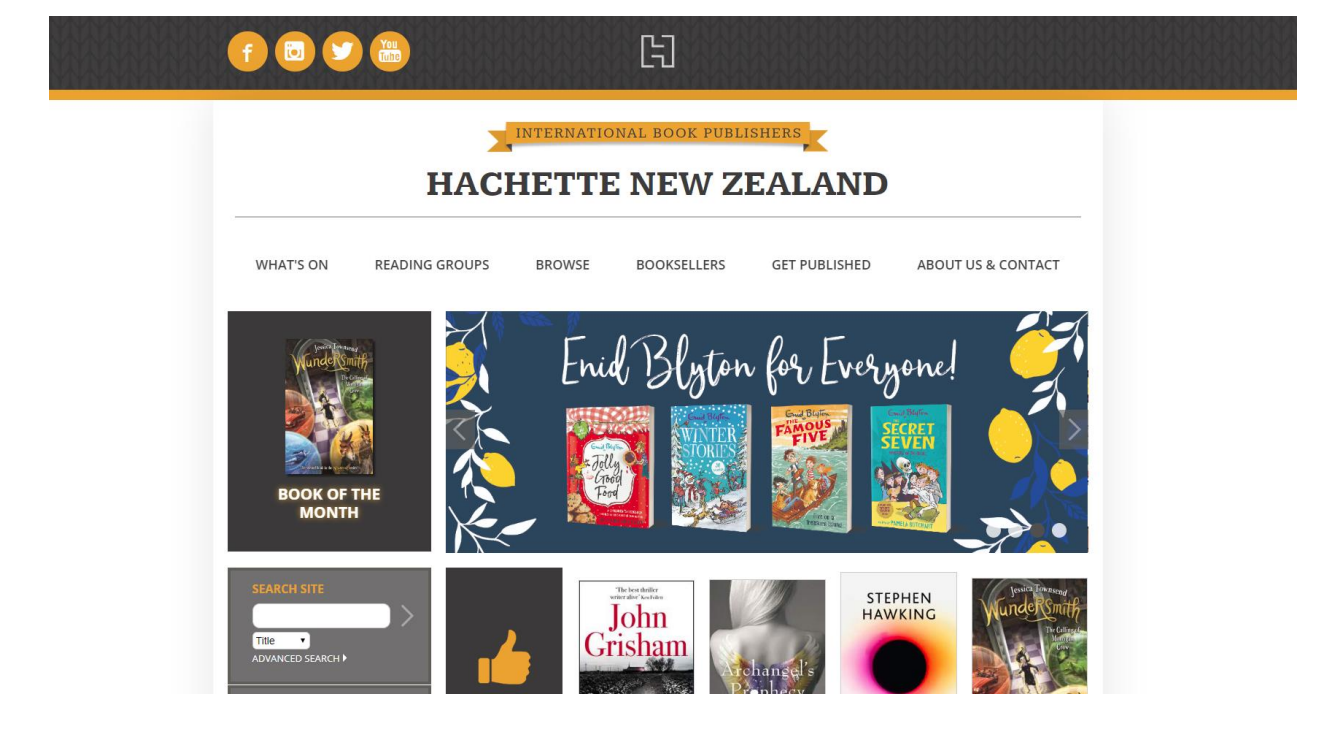

1. Go to <u>www.hachette.co.nz</u> in your web browser.

2. Click on BOOKSELLERS: https://www.hachette.co.nz/booksellers/

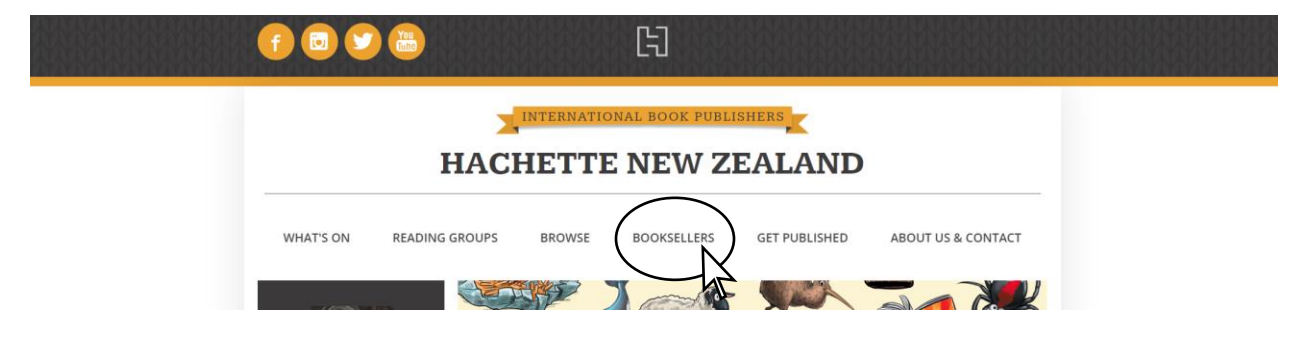

3. On the BOOKSELLERS page scroll down to find the month you need. The latest month will be at the top of the page.

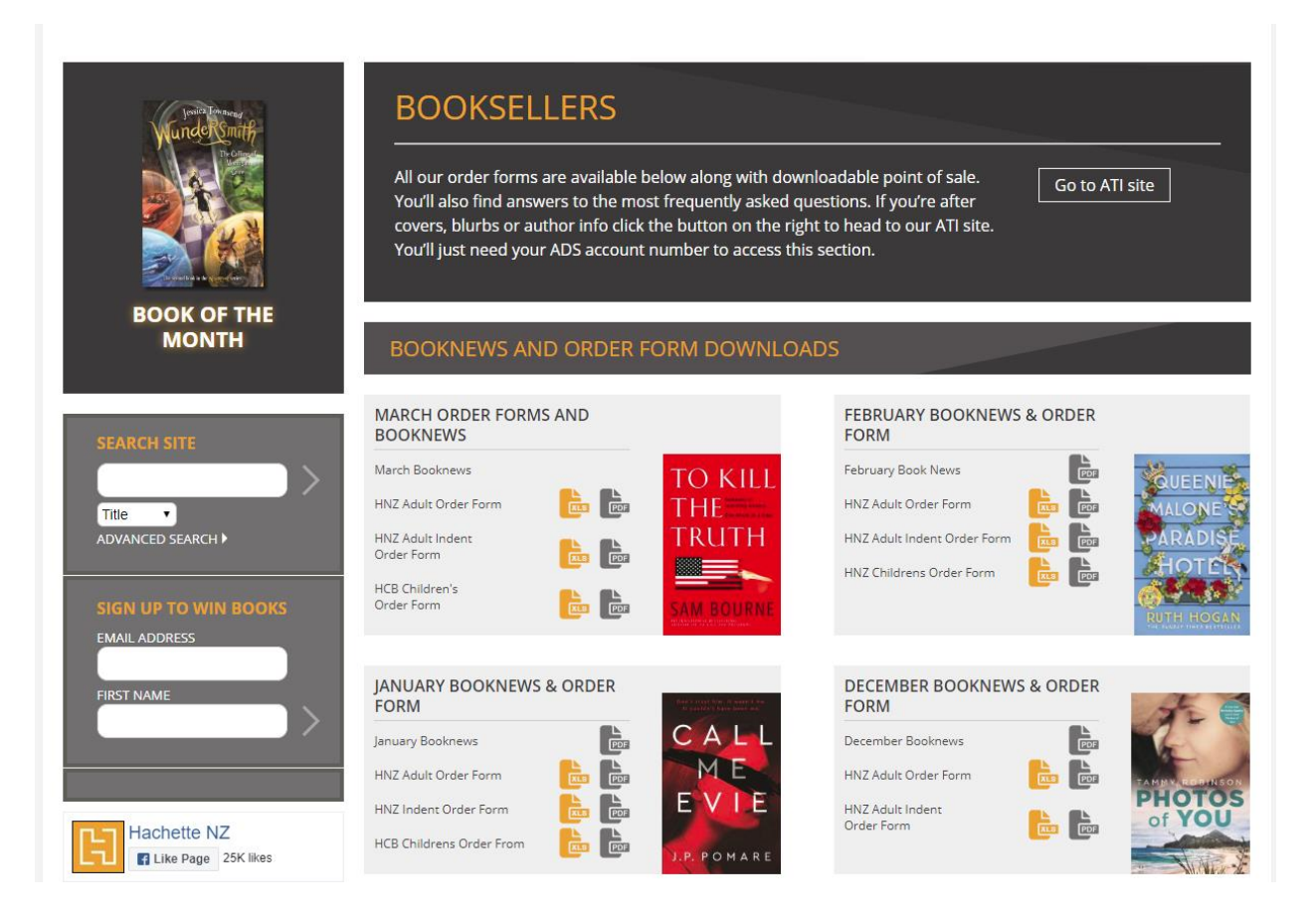

4. Click on the grey PDF file to download a PDF file of the Book News. A blank page will open and your file will download.

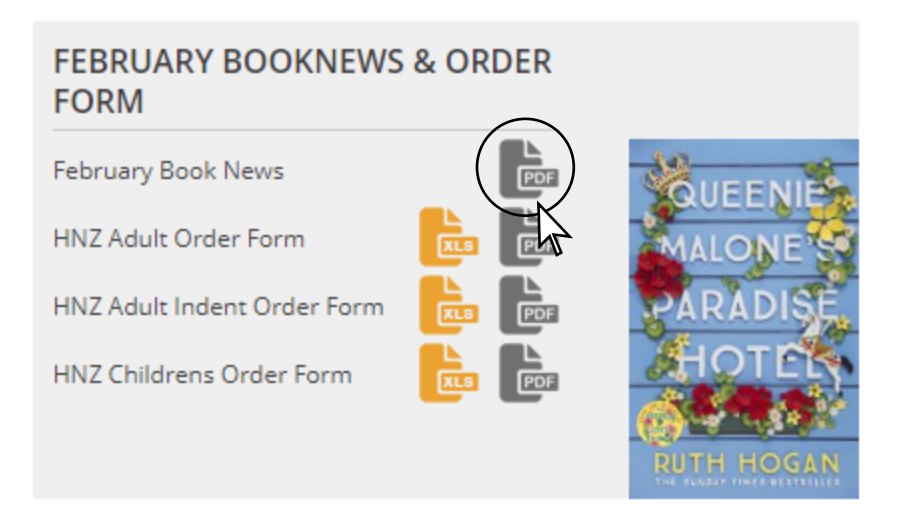

5a. Click on the yellow XLS icon to download a spreadsheet of the order form. A blank page will open and your file will download.

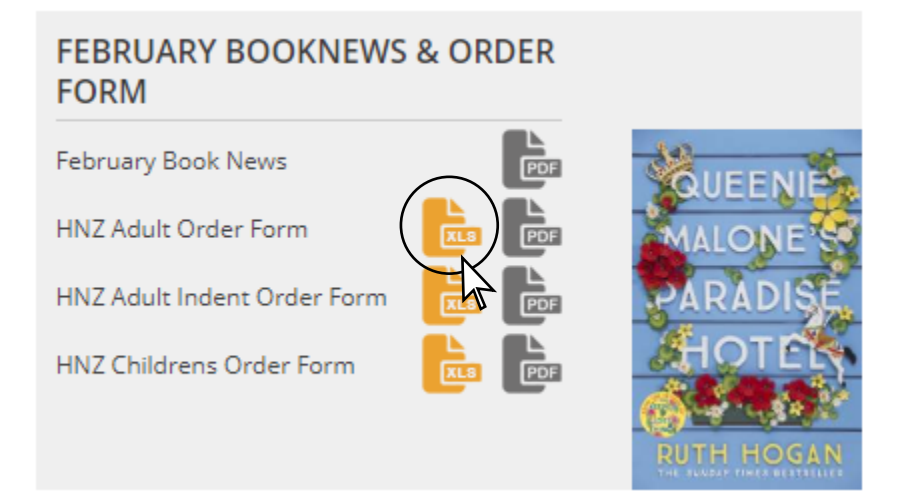

5b. Click on the grey PDF file to download a PDF file of the order form. A blank page will open and your file will download.

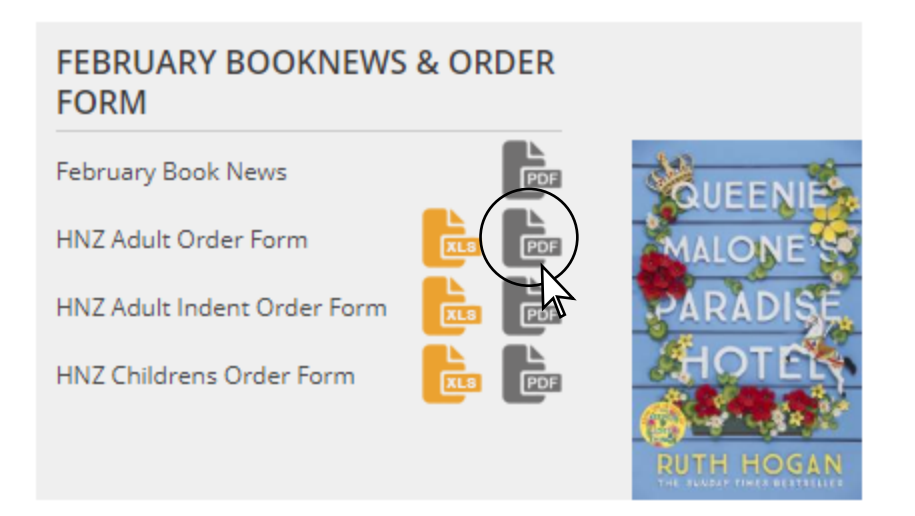

6. Your downloaded files can be found in your Downloads folder on your computer.

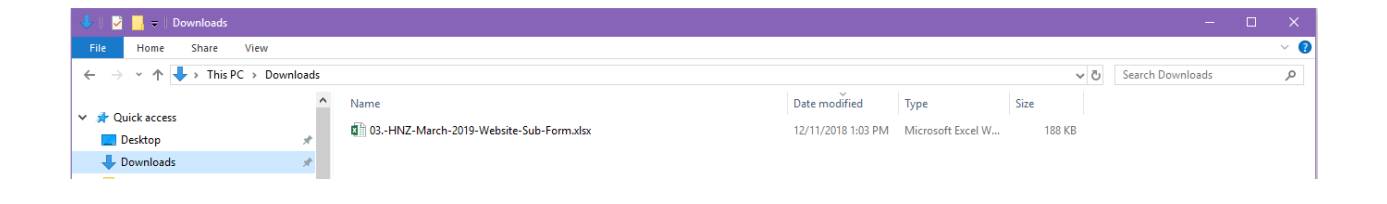